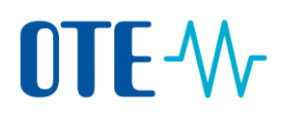

## PŘIHLÁŠENÍ DO REJSTŘÍKU UNIE

| Úvod           | Tento postup popisuje, co musí uživatel udělat pro přihlášení do Rejstříku Unie, jestliže již je<br>aktivovaným Zmocněným zástupcem nebo Dalším zmocněným zástupce alespoň na jednom<br>účtu. |
|----------------|----------------------------------------------------------------------------------------------------|
| Krok za krokem | Následující kroky začněte z domovské stránky českého Rejstříku pro obchodování                                                                                                    |

 Krok
 Akce
 Uživatelské rozhraní

 1
 Klikněte na "Přihlásit se" nebo "Přihlásit se do
 Přihlásit se do Rejstříku
 Q

s povolenkami <u>www.povolenky.cz</u>:

| 1 | Klikněte na " <b>Přihlásit se</b> " nebo " <b>Přihlásit se do</b><br><b>Rejstříku</b> ".<br>Tento krok můžete přeskočit a začít rovnou na<br>domovské stránce Rejstříku Unie:<br><u>https://unionregistry.ec.europa.eu/euregistry/CZ/inde</u><br><u>x.xhtml</u> | A Přihlásit se do Rejstříku     Q     EN       Kontakt     Přihlásit se                |
|---|----------------------------------------------------------------------------------------------------|----------------------------------------------------------------------------------------|
| 2 | Klikněte na " <b>Přihlásit se</b> ".                                                                                                    | Otevřít jiný rejstřík<br>Aktivace<br>Přihlásit se nebo Nový uživatel<br>Óvodní stránka |
| 3 | Otevře se "Přihlašovací stránka EU Login".<br>Zadejte svoji emailovou adresu a klikněte na <b>Další</b> .                                                                                                    |                                                                                        |

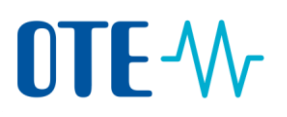

| 4 | Zadejte heslo, ze seznamu vyberte metodu<br>autentizace " <b>Mobilní telefon + SMS</b> " a vyplňte číslo<br>mobilního telefonu, na které chcete přijímat kód SMS<br>challenge.<br>Klikněte na <b>Přihlásit se</b> .                                                                | Přihlaste se a pokračujte                                                                                                    |
|---|----------------------------------------------------------------------------------------------------|----------------------------------------------------------------------------------------------------|
| 5 | Otevře se stránka "Ověřeníchallenge kódem zaslaným<br>v SMS".<br>Zadejte kód, který jste obdrželi prostřednictvím<br>telefonu, a klikněte na <b>Přihlásit se</b>                                                                                                    | CSEUR Ize začit používat až po ověření vaší totožnosti<br><b>Přihlaste se a pokračujte</b><br>Ověření challenge kódem zaslaným<br>v SMS<br>Zenip intervo té zasteri pri tenkor v čiti spirál žastel tete<br>zelev na klimete teter v čiti spirál žastel tete<br>zelev na klimete teter v čiti spirál žastel tete<br>zelev na klimete teter v čiti spirál žastel tete<br>zelev na klimete teter v čiti spirál žastel tete<br>zelev na klimete teter v čiti spirál žastel tete<br>zelev na klimete teter v čiti spirál žastel tete<br>zelev na klimete v čiti spirál žastel tete<br>zelev na klimete v čiti spirál žastel tete v čiti spirál žastel tete<br>zelev na klimete v čiti spirál žastel tete v čiti spirál žastel tete v čiti spirál žastel tete<br>zelev na klimete v čiti spirál žastel tete v čiti spirál žastel tete |
| 6 | Opět se otevře úvodní stránka aplikace. V záhlaví strany<br>Pihlálen uživateľ Test027 O Másil se I 0 k<br>European Commission<br>Ciské vynělike<br>Oteviti jiný rejstřik<br>Test TESTER<br>URID: CZ167388596698<br>Upravt osobní údale<br>Úvodní stránka<br>Seznam úkolů<br>- Oday | v uvidíte své uživatelské jméno.<br>kte stránkách   Kontáči   Právni upozemíni   Prehlátení o ochrané soukrom<br>s povolenkami.<br>jste zde poprvé a chcete se zaregistrovat.<br>ánkách https://www.povolenky.cz.<br>te na povolenký@ote-cr.cz.<br>TE, a.s. (http://www.ote-cr.cz).                                                                                                    |

Kroky k odhlášení Při odhlášení klikněte na Odhlásit se v záhlaví stránky.

Přihlášen uživatel: uzivatel1 Odhlásit se O těchto stránkách | Kontakt | Právní upozornění Čeština 🔜